# BỘ GIAO THÔNG VẬN TẢI TRUNG TÂM CÔNG NGHỆ THÔNG TIN

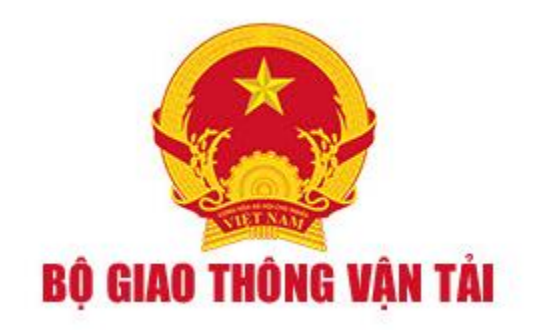

# TÀI LIỆU HƯỚNG DẪN SỬ DỤNG

Phần mềm dịch vụ công trực tuyến lĩnh vực đường thủy tham gia

Cơ chế một cửa quốc gia

(Dành cho Lãnh đạo ký số)

Hà Nội, Năm 2018

# MỤC LỤC

| I. Đăng nhập                    | 3  |
|---------------------------------|----|
| II. Xử lý hồ sơ                 | 4  |
| II.1. Tìm kiếm hồ sơ            | 4  |
| II.2. Tìm kiếm nâng cao         | 4  |
| II.3. Xem chi tiết hồ sơ        | 5  |
| II.4. Duyệt Ký Số BCY           | 7  |
| III. Tra cứu giấy phép          | 8  |
| IV. Báo cáo thống kê            | 8  |
| V. Quản lý danh mục             | 10 |
| VI. Quản lý thông tin chữ ký số | 11 |

#### I. Đăng nhập

Trên màn hình desktop của máy tính đang sử dụng, người dùng kích đôi chuột vào biểu tượng của trình duyệt Internet Explorer (khuyến cáo sử dụng phiên bản 8.0 trở lên) hoặc sử dụng các trình duyệt khác như Google Chrome (phiên bản 20.0 trở lên), Mozilla Firefox (phiên bản 20.0 trở lên) để sử dụng chương trình này.

Riêng với Lãnh đạo và Văn thư để thực hiện ký số và đóng dấu phải dử dụng trình duyệt Firefox phiên bản 51 trở xuống.

Lãnh đạo vào đường link phần mềm. Sau đó nhập các thông tin về tài khoản, mật khẩu và kích nút <**Đăng nhập**>.

| CỤC ĐƯỜNG THỦY NỘI ĐỊA VIỆT NAM - BỘ GIAO THÔNG VẬN TẢI<br>Hệ thống dịch vụ công trực tuyển tâu thuyền vào, rời càng thủy nội dịa |  |
|----------------------------------------------------------------------------------------------------|--|
| TRANG CHỦ GIỚI THIỀU TRA CỨU GIẤY PHÉP ĐIỀN TỪ ĐĂNG NHẠP                                                                          |  |
| Tai Khoản      DÃNG NHẬP                                                                                                    |  |
|                                                                                                    |  |

#### II. Xử lý hồ sơ

Sau khi đăng nhập thành công, hệ thống chuyển tới màn hình Trang chủ.

Màn hình hiển thị gồm các phần:

#### II.1. Tìm kiếm hồ sơ

- **Bước 1**: Lãnh đạo nhập/ chọn các tiêu chí tìm kiếm:
  - ✓ Tìm kiếm theo tên tàu
  - ✓ Tìm kiếm theo Mã bản khai
  - ✓ Tìm kiếm theo hô hiệu

| Tên tàu           |   |
|-------------------|---|
| Mã đán khai       |   |
| Hô hiệu           |   |
| 🖹 Hồ sơ chờ ký số | Q |

- Bước 2: Nhập các tiêu chí như tên tàu, mã bản khai, hô hiệu thì Lãnh đạo thực hiện kích vào "Hồ sơ chờ ký số" bên dưới. Hệ thống tự động hiển thị danh sách kết quả tìm kiếm.
  - + Danh sách kết quả tìm kiếm được sắp xếp theo thứ tự ưu tiên thời gian giảm dần Thời gian gửi đến.
  - + Lãnh đạo xem danh sách hồ sơ theo các trạng thái: Đề nghị cấp giấy phép và chờ cấp lệnh điều động

#### II.2. Tìm kiếm nâng cao

Lãnh đạo muốn tìm kiếm hồ sơ nâng cao thì kích vào "Tìm kiếm nâng cao" để hiện mục tìm kiếm như bên dưới:

| 🏨 🏭 🏭 🏭 🏭 Januar Iang Januar Iang Januar Januar Janua | nh đạo           |                 |   |                 | Tìm kiếm nâng cao 🔨 |
|----------------------------------------------------------------------------------------------------|------------------|-----------------|---|-----------------|---------------------|
| Cảng vụ:                                                                                                    | ÐTNÐ KHU VỰC III | Tàu đến/rời:    | · | IMO:            |                     |
| Quốc tịch:                                                                                                    | -                | Khu vực cảng:   | - | Cảng tiếp theo: |                     |
| Thời gian tàu (từ):                                                                                                    |                  | Ngày nộp (từ):  |   | Đại lý đến:     |                     |
| Thời gian tàu (đến):                                                                                                    | ī                | Ngày nộp (đến): | ī |                 |                     |
| ТÌМ КІЁ́М                                                                                                    |                  |                 |   |                 |                     |

- **Bước 1**: Lãnh đạo có thể chọn/ nhập các tiêu chí tìm kiếm như:
  - ✓ Cảng vụ
  - ✓ Quốc tịch
  - ✓ Tàu đến/ rời
  - ✓ IMO

- ✓ Khu vực cảng
- ✓ Cảng tiếp theo
- ✓ Thời gian tàu
- ✓ Ngày nộp
- ✓ Đại lý đến
- Bước 2: Lãnh đạo thực hiện kích vào nút [Tìm kiếm]. Hệ thống sẽ hiển thị danh sách kết quả tìm kiếm hồ sơ.

### II.3. Xem chi tiết hồ sơ

- Lãnh đạo kích vào một hồ sơ trên danh sách để xem chi tiết hồ sơ:

| HỆ THỐNG DVC TRỰC<br>CỤC ĐƯỜNG TH                                                           | : TUYÉI<br>ỦY NỘ         | N TÀU THUYỀN VÀO, RỜI CẢNG<br>DI ĐỊA VIỆT NAM - BỘ G                                      | THỦY NỘI ĐỊA<br>IAO THÔNG VẬN TẢI                       |                               |                                  |                    | \varTheta Cang vu DTND ky so 01 🛛 🕒 Thoát                |
|---------------------------------------------------------------------------------------------|--------------------------|-------------------------------------------------------------------------------------------|---------------------------------------------------------|-------------------------------|----------------------------------|--------------------|----------------------------------------------------------|
| 🙆 TRANG CHỦ 📋 TRA CỨU (                                                                     | BIẤY PHI                 | ÉP 📗 BÁO CÁO THỐNG KẾ                                                                     | 📜 QUẢN LÝ DANH MỤC                                      | 🗹 QUẢI                        | N LÝ THÔNG TIN                   | Ι CHỮ KÝ SỐ        |                                                          |
| THÀNH PHẦN HỒ SƠ                                                                            | THÔN                     | G TIN CHUNG                                                                               |                                                         |                               |                                  |                    | Im QUAY LẠI 🔷                                            |
| <ul> <li>Bản khai an ninh tàu biển</li> <li>Bản khai hàng hóa</li> <li>Thông báo</li> </ul> | Cản<br>Tên<br>Tàu<br>Trạ | ig vụ: ĐTNĐ KHU VựC l<br>i tàu: THANH THUY-KA<br>đến/rời: Đến<br>ng thái: Chờ cấp KH điều | II Mã bản kh<br>TRIN-S. Quốc tịch:<br>Thời gian<br>động | ai: 1827<br>VIET<br>đến: 21/0 | 7026<br>  NAM<br> 6/2018   00:00 | Loại<br>Hô h       | <b>bản khai:</b> Nhập cảnh cảng TNĐ<br>i <b>ệu:</b> 3WGI |
| 📥 Xác báo 🗸                                                                                 | THÔN                     | G TIN KHAI BÁO                                                                            |                                                         |                               |                                  |                    | ^                                                        |
| 💼 Kế hoạch điều động                                                                        | STT                      | Thời gian khai báo                                                                        | Bản khai                                                | Lần gửi cuối                  | Số giờ còn lại                   | Trạng thái         | Ghi chú                                                  |
| Bản khai chung Danh sách thuyền viên                                                        | 1                        | 2018-06-20 09:48:03.0                                                                     | Bản khai an ninh tàu biển                               | 1                             | 14:11                            | Chấp nhận bản khai | [cvdtnd01@gmail.com] Chấp nhận - [25/06/2018<br>11:03]   |
| Danh sách hành khách                                                                        | 2                        | 2018-06-20 10:18:15.0                                                                     | Thông báo tàu đến cảng                                  | 1                             | 13:41                            | Chấp nhận bản khai | [cvdtnd01@gmail.com] Chấp nhận - [25/06/2018<br>11:03]   |
| 📄 Bàn khai hàng hòa nguy hiêm<br>📄 Bản khai dự trữ của tàu                                  | 3                        | 2018-06-20 09:30:31.0                                                                     | Xác báo tàu đến cảng                                    | 1                             | 19:40                            | Chấp nhận bản khai | [cvdtnd01@gmail.com] Chấp nhận - [25/06/2018<br>11:03]   |
| 🚞 Bản khai hành lý thuyền viên                                                              | 4                        | 2018-06-20 10:00:42.0                                                                     | Bản khai chung                                          | 1                             | 13:59                            | Khai mới           |                                                          |
| iấy khai báo y tế hàng hải<br>Bản khai kiểm dịch thực vật                                   | 5                        | 2018-06-20 10:00:42.0                                                                     | Bản khai danh sách thuyền<br>viên                       | 1                             | 13:59                            | Khai mới           |                                                          |
| Bản khai kiểm dịch động vật Các giấy tờ phải xuất trình                                     | 6                        | 2018-06-20 10:00:42.0                                                                     | Bản khai danh sách hành<br>khách                        | 1                             | 13:59                            | Khai mới           |                                                          |
| 📔 Kết quả phê duyệt hồ sơ                                                                   | 7                        | 2018-06-20 10:00:42.0                                                                     | Bản khai hàng hóa nguy hiểm                             | 1                             | 13:59                            | Khai mới           |                                                          |
| 🔚 Giấy phép rời cảng cuối cùng 🗸                                                            | 8                        | 2018-06-20 10:00:42.0                                                                     | Bản khai dự trữ của tàu                                 | 1                             | 13:59                            | Khai mới           |                                                          |
|                                                                                             | 9                        | 2018-06-20 10:00:42.0                                                                     | Bản khai hành lý thuyền viên                            | 1                             | 13:59                            | Khai mới           |                                                          |
|                                                                                             | 10                       | 2018-06-20 10:00:42.0                                                                     | Giấy khai báo y tế hàng hải                             | 1                             | 13:59                            | Khai mới           |                                                          |
|                                                                                             | THÔN                     | G BÁO PHẢN HỒI TỪ CÁC CƠ QUI                                                              | AN NHÀ NƯỚC KHÁC                                        |                               |                                  |                    | ^                                                        |
|                                                                                             | STT                      | Tên cơ quan                                                                               |                                                         |                               | Hồ sơ                            | σ                  | Ghi chú                                                  |
|                                                                                             | 1                        | Bộ Giao thông vận tải                                                                     |                                                         |                               | Yêu cầu bở                       | ố sung             | XEM                                                      |
| Cuc Đường t                                                                                 | thủv nôi                 | địa Việt Nam - Bộ Giao Thông v                                                            | ân tải 🛛 🗣 05 Tôn Thất Thuyết                           | - O.Cầu Giấy -                | · Thành phố Hà                   | Nôi 04 39421887    | Hướng dẫn sử dụng                                        |

#### Màn hình chi tiết hồ sơ gồm các phần:

- Thông tin chung: Gồm các thông tin Cảng vụ, Tên tàu, Tàu đến/ rời, Trạng thái, Mã bản khai, Quốc tịch, Thời gian đến/ rời từ, Loại bản khai, Hô hiệu, Thời gian đến/ rời tới.
- Thông tin khai báo: Hiển thị thông tin khai báo của hồ sơ bao gồm: Thời gian khai báo, loại Bản khai, Lần gửi cuối, Số giờ còn lại, Trạng thái và Ghi chú.
- Phản hồi từ cảng vụ

Thông báo phản hồi từ các cơ quan nhà nước khác như: Bộ giao thông vận tải, Bộ y tế, Bộ Tài chính, bộ Nông nghiệp và Phát triển nông thôn (Cơ quan thú y),...

| ις<br>THÔ | NG BÁO PHẢN HỒI TỪ CÁC CƠ QUAN NHÀ NƯỚC KHÁC                     |           | ^       |
|-----------|------------------------------------------------------------------|-----------|---------|
| STT       | Tên cơ quan                                                      | Hồ sơ     | Ghi chú |
| 1         | Bộ Nông nghiệp và Phát triển nông thôn (Cơ quan bảo vệ thực vật) | Phê duyệt | Xem     |
| 2         | Bộ Nông nghiệp và Phát triển nông thôn (Cơ quan thú y)           | Phê duyệt | Xem     |
| 3         | Bộ Y tế                                                          | Phê duyệt | Xem     |
| 4         | Bộ Tài chính                                                     | Phê duyệt | Xem     |

- Menu bên trái là các thành phần hồ sơ
- Lãnh đạo có thể xem chi tiết từng bản khai bằng cách kích vào tên từng bản khai bên menu trái thành phần hồ sơ. Hệ thống sẽ hiển thị màn hình xem chi tiết từng bản khai, phiên bản và ghi chú cho từng phiên bản ở ngay bên phải màn hình:

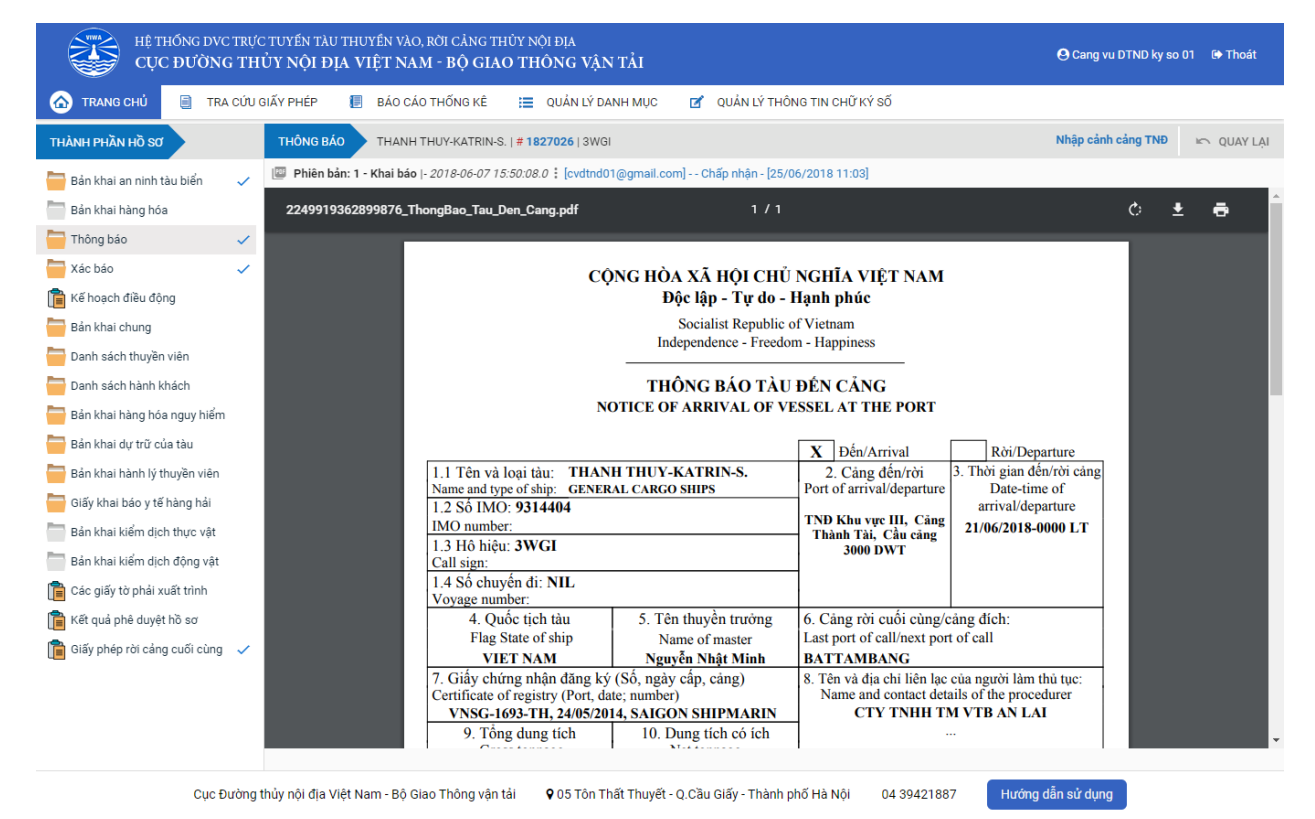

#### II.4. Duyệt Ký Số BCY

Nếu là hồ sơ chờ cấp kế hoạch điều động thì lãnh đạo chọn thành phần hồ sơ Kế hoạch điều động để thực hiện xử lý hồ sơ

| HỆ THỐNG DVC TRỰC<br>CỤC ĐƯỜNG TH | C TUYẾN TÀU THUYỀN<br>ỦY NỘI ĐỊA VIỆT | VÀO, RỜI CẢNG TH<br>NAM - BỘ GIA                             | HỦY NỘI ĐỊA<br>O THÔNG | Vận Tải              |              |                         |             | 🕒 Cang vu D1      | 'ND ky so 01 🛛 🖨 Thoát |  |  |  |  |
|-----------------------------------|---------------------------------------|--------------------------------------------------------------|------------------------|----------------------|--------------|-------------------------|-------------|-------------------|------------------------|--|--|--|--|
| 🏠 TRANG CHỦ 📋 TRA CỨU G           | GIẤY PHÉP 📒 BÁ                        | O CÁO THỐNG KÊ                                               | 🔲 QUẢN                 | I LÝ DANH MỤC        | 🗹 QUẢN       | LÝ THÔNG TIN CHỮ KÝ     | sõ          |                   |                        |  |  |  |  |
| THÀNH PHẦN HỒ SƠ                  | KẾ HOẠCH ĐIỀU ĐỘN                     | G THANH THUY                                                 | Y-KATRIN-S.   #        | # 1827026   3WGI     |              |                         |             | Nhập cảnh cả      | ng TNĐ 📼 QUAY LẠI      |  |  |  |  |
| 📮 Bản khai an ninh tàu biển 🗸     | 💷 Phiên bản: 1 - Kha                  | i báo  - 2018-06-07 1                                        | 5:50:08.0              |                      |              |                         |             |                   |                        |  |  |  |  |
| Bản khai hàng hóa                 | 1529899529795.p                       | df                                                           |                        |                      |              | 1/1                     |             |                   | ċ ± a                  |  |  |  |  |
| Thông báo 🗸                       |                                       |                                                              |                        |                      |              |                         |             |                   |                        |  |  |  |  |
| 📥 Xác báo 🗸                       |                                       |                                                              |                        |                      |              |                         |             |                   |                        |  |  |  |  |
| 🛅 Kế hoạch điều động              | CỤC ĐƯỜ                               | CỤC ĐƯỜNG THỦY NỘI ĐỊA VIỆT NAM CỘNG HÒA XĂ HỘI CHỦ NGHĨA VI |                        |                      |              |                         |             |                   |                        |  |  |  |  |
| 📛 Bản khai chung                  | h phúc                                |                                                              |                        |                      |              |                         |             |                   |                        |  |  |  |  |
| 🚞 Danh sách thuyền viên           | etnam<br>Happiness                    |                                                              |                        |                      |              |                         |             |                   |                        |  |  |  |  |
| 🚞 Danh sách hành khách            |                                       |                                                              |                        |                      |              |                         |             |                   |                        |  |  |  |  |
| 🚞 Bản khai hàng hóa nguy hiểm     |                                       |                                                              |                        | KÉ HOA               | CHĐIỆI       | I ĐÔNG TÀU TH           | IUVÊN       |                   |                        |  |  |  |  |
| 🚞 Bản khai dự trữ của tàu         |                                       |                                                              |                        | KE HOZ               |              | DONG IAU II             | IUTEN       |                   |                        |  |  |  |  |
| 🚞 Bản khai hành lý thuyền viên    | Thời gian                             | Tên tàu                                                      | Mớn Chi                | iều dài<br>Trong tải | Tàu lai      | Tuyến luồng             | Từ          | Đến               | Đại lý                 |  |  |  |  |
| 🚞 Giấy khai báo y tế hàng hải     | Time                                  | Name of ship                                                 | Draft L                | LOA                  | Tug boat     | Channel                 | From        | То                | Agent                  |  |  |  |  |
| Bản khai kiểm dịch thực vật       | 25/06/2018-                           | THANH                                                        | F: 2                   | 09.0 34414.0         | NO TUG       | Sông Vàm Cỏ Tây,        | BATTAMBANG  | LONG AN           | CTY TNHH               |  |  |  |  |
| Bản khai kiểm dịch động vật       | 1104 L 1                              | KATRIN-S.                                                    | 10.0 M                 | Met 1 an             | CE           | Song Chợ Đẹm<br>Bến Lức |             | Cầng Thành Tài,   | IM VIBAN<br>LAI        |  |  |  |  |
| 🛅 Các giấy tờ phải xuất trình     |                                       |                                                              | 10.0 M                 |                      |              |                         | Nam         | Câu cảng số 1     |                        |  |  |  |  |
| 💼 Kết quả phê duyệt hồ sơ         |                                       |                                                              |                        |                      |              |                         | Itguy       | Date 25/06/2018   |                        |  |  |  |  |
| 💼 Giấy phép rời cảng cuối cùng 🗸  |                                       |                                                              |                        |                      |              |                         |             | Director          | +                      |  |  |  |  |
|                                   |                                       |                                                              |                        |                      |              |                         |             |                   |                        |  |  |  |  |
|                                   |                                       |                                                              |                        |                      |              |                         |             |                   | $\smile$               |  |  |  |  |
|                                   |                                       |                                                              |                        |                      |              |                         |             |                   |                        |  |  |  |  |
|                                   | TRẢ LẠI HỒ SƠ KÝ S                    | SŐ BCY                                                       |                        |                      |              |                         |             |                   |                        |  |  |  |  |
|                                   | Người ký *:                           | cvdtndkyso                                                   | 001@gmail.cor          | m                    |              |                         |             |                   |                        |  |  |  |  |
|                                   | Ngày ký *:<br>Đia điểm ký *:          | 25/06/201                                                    | 8   11:09              |                      |              |                         |             |                   |                        |  |  |  |  |
|                                   |                                       |                                                              |                        |                      |              |                         |             |                   |                        |  |  |  |  |
|                                   | XÁC NHẬN                              |                                                              |                        |                      |              |                         |             |                   |                        |  |  |  |  |
|                                   |                                       |                                                              |                        |                      |              |                         |             |                   |                        |  |  |  |  |
| Cuc Đường t                       | thủy nội địa Việt Nam -               | Bộ Giao Thông vận                                            | tải <b>9</b> .05.1     | Tôn Thất Thuyết -    | O Cầu Giấy - | Thành nhố Hà Nôi        | 04 39421887 | Hướng dẫn sử dụng |                        |  |  |  |  |

Nếu là hồ sơ Đề nghị cấp giấy phép thì lãnh đạo chọn thành phần hồ sơ Giấy phép rời cảng hoặc Giấy phép quá cảnh để thực hiện xử lý hồ sơ.

Lãnh đạo kích nút **<Trả lại hồ sơ**> và nhập lý do sau đó kích nút **<Xác nhận**> thì hồ sơ sẽ trả lại cho cán bộ Kế hoạch xử lý lại.

Lãnh đạo cắm token và kích nút <**Ký số BCY**> sau đó kích nút <**Xác nhận**> để tiến hành ký số. Khi đó hồ sơ sẽ được chuyển lên cho Văn thư đóng dấu.

# III. Tra cứu giấy phép

Sau khi đăng nhập thành công Lãnh đạo chọn menu "**Tra cứu giấy phép**". Khi đó hệ thống hiển thị giao diện như hình dưới:

|                                    | HỆ THỐNG DVC TRỰC TUYẾN TÀU THUYỀN VÀO, RỜI CẢNG THỦY NỘI ĐỊA<br>CỤC ĐƯỜNG THỦY NỘI ĐỊA VIỆT NAM - BỘ GIAO THÔNG VẬN TẢI CHO THO Kỳ so 01 tê Thoát |                                  |                              |                                                  |              |                                      |           |          |  |  |  |
|------------------------------------|----------------------------------------------------------------------------------------------------|----------------------------------|------------------------------|--------------------------------------------------|--------------|--------------------------------------|-----------|----------|--|--|--|
| ۵                                  | TRANG CHỦ 📋 TRA                                                                                                    | CỨU GIẤY PHÉP                    | 📒 BÁO CÁO THỐNG KÊ           | 📃 QUẢN LÝ DAN                                    | ин мџс 🗹     | QUẢN LÝ THÔNG TIN CHỮ KÝ SỐ          |           |          |  |  |  |
| <mark>Г</mark> , Gi<br>ЗЗ Ке́<br>Г | ấy phép rời cảng<br>Í hoạch điều động tàu<br>ấy phép quá cảnh                                                                                      | Cảng vụ<br>Cảng biển<br>Tìm kiếm | ĐTNĐ KHU VỰC III<br>LỰA CHON | <ul> <li>▼ Tên tàu</li> <li>▼ Từ ngày</li> </ul> |              | Hô hiệu<br>🎬 Đến ngày                |           | <b>m</b> |  |  |  |
| STT                                | Số giấy phép                                                                                                    |                                  | Tên tàu                      | Số IMO                                           | Hô hiệu      | Ngày hiệu lực                        | Cảng biến | Thao tác |  |  |  |
| 1                                  | 880/CV3<br>880/CV3                                                                                                    | THANH THUY-KAT                   | RIN-S.                       | 9314404<br>9314404                               | 3WGI<br>3WGI | 19/06/2018 00:49<br>20/06/2018 00:21 | LONG AN   | Xem      |  |  |  |

- Tìm kiếm giấy phép/ Kế hoạch điều động:
  - Bước 1: Chọn loại giấy phép/ Kế hoạch điều động bằng cách kích vào menu trái.
  - Bước 2: Lãnh đạo có thể tìm kiếm giấy phép/ Kế hoạch điều động bằng các tiêu chí:
    - Cảng biển
    - Tên tàu
    - Hô hiệu
    - Từ ngày-> Đến ngày
  - Bước 3: Lãnh đạo kích nút "Tìm kiếm". Hệ thống sẽ hiển thị danh sách kết quả tìm kiếm.

## IV. Báo cáo thống kê

Sau khi đăng nhập thành công, lãnh đạo có thể chọn menu "**Báo cáo thống kê**". Hệ thống sẽ hiển thị giao diện báo cáo thống kê như hình dưới:

| 🏠 TRANG CHỦ                             |   | TRA | CỨU GIẤY PHÉP     | 0           | BÁO CÁO THỐNG KÊ      | ≔      | QUẢN LÝ Đ   | ANH MỤC  | ď      | QUẢN LÝ THÔNG TIN CHỮ KÝ SỐ        |
|-----------------------------------------|---|-----|-------------------|-------------|-----------------------|--------|-------------|----------|--------|------------------------------------|
| Thông báo tình hình tàu                 |   | Q   | THÔNG BÁO TÌ      | NH HÌNH T   | ÀU THUYỀN DỰ KIẾN NEO | ĐẬU TẠ | I CẢNG BIỂN | ÐTNÐ KHU | VỰC II | III : Từ 25/06/2018 đến 25/06/2018 |
| thuyên dự kiến neo đậu tại<br>cảng biển | * |     | Không tìm thấy dữ | liệu báo cá | áo                    |        |             |          |        |                                    |
| ÐTNÐ KHU VỰC III                        |   | *   |                   |             |                       |        |             |          |        |                                    |
| Ngày tạo                                |   |     |                   |             |                       |        |             |          |        |                                    |
| 25/06/2018                              |   |     |                   |             |                       |        |             |          |        |                                    |
| Từ ngày                                 |   |     |                   |             |                       |        |             |          |        |                                    |
| 25/06/2018                              |   |     |                   |             |                       |        |             |          |        |                                    |
| Đến ngày                                |   |     |                   |             |                       |        |             |          |        |                                    |
| 25/06/2018                              |   |     |                   |             |                       |        |             |          |        |                                    |

- Tìm kiếm báo cáo thống kê:
  - Bước 1: Chọn loại báo cáo thống kê
    - Thông báo tình hình tàu thuyền dự kiến neo đậu tại cảng biển
    - Kế hoạch điều động tàu
    - Báo cáo thống kê dịch vụ công

- Báo cáo thống kê tình hình nộp hồ sơ
- Báo cáo thống kê hồ sơ theo phòng ban
- Danh sách tàu thuyền đang neo đậu tại cảng biển
- Thông báo kế hoạch dự kiến tàu thuyền đến rời cảng
- Báo cáo thủ tục tàu đến và rời cảng
- Kế hoạch thực hiện cơ chế một cửa quốc gia tại cảng biển
- Báo cáo chi tiết tàu thuyền ra, vào cảng biển
- Báo cáo số lượng hồ sơ đã hoàn thành thủ tục
- o Bước 2: Chọn Cảng vụ
- Bước 3: Chọn ngày tạo, ngày báo cáo (từ- > đến)
- Bước 4: Kích vào icon hình "Tìm kiếm".
- Khi đó hệ thống hiển thị kết quả tìm kiếm như sau:

| TRANG CHU                                  |   | TRA CU | IU GIÂ | (Y PHE  | ÉP               |           | 0            | ) в         | ÁO CÁ            | ίот                               | HŐNO | 3 KÊ |                                                   | =     | Q     | NĂU          | N LÝ DA | NH M            | IŲC   |          | Ø     | ' QU   | JÁN   | LÝ TH         | IÔN(   | 3 TIN        | CHÍ             | ĴКÝ              | SŐ                      |                     |                 |         |                          |                              |                  |                     |                       |                   |
|--------------------------------------------|---|--------|--------|---------|------------------|-----------|--------------|-------------|------------------|-----------------------------------|------|------|---------------------------------------------------|-------|-------|--------------|---------|-----------------|-------|----------|-------|--------|-------|---------------|--------|--------------|-----------------|------------------|-------------------------|---------------------|-----------------|---------|--------------------------|------------------------------|------------------|---------------------|-----------------------|-------------------|
| o cáo chi tiết tàu thuyền<br>vào cảng biển | - | ۹,     | BÁO    | CÁO (   | СНІ Т            | ΠĔΤ       | TÀU '        | тни         | YÈN R            | A, V                              | ÀO C | ÅNG  | BIẾN                                              | ŧ     | NTN   | ÐKI          | Ηυ νψα  | : III : Т       | 'ừ 25 | /06/20   | 18    | đến 2  | 5/0   | 6/201         | 8      |              |                 |                  |                         |                     |                 |         |                          |                              |                  |                     |                       |                   |
| NÐ KHU VỰC III                             |   | -      | Ba     | oCao_   | _12.p            | pdf       |              |             |                  |                                   |      |      |                                                   |       |       |              |         |                 |       |          | / 1   |        |       |               |        |              |                 |                  |                         |                     |                 |         |                          |                              | ¢                |                     | Ŧ                     | ē                 |
| ày tạo                                     |   |        |        |         |                  |           |              |             |                  |                                   |      |      |                                                   |       |       |              |         |                 |       |          |       |        |       |               |        |              |                 |                  |                         |                     |                 |         |                          |                              |                  |                     |                       |                   |
| 06/2018                                    |   |        |        |         |                  |           |              |             |                  |                                   |      |      |                                                   |       |       |              |         |                 |       |          |       |        |       |               |        |              |                 |                  |                         |                     |                 |         |                          |                              |                  |                     |                       |                   |
| ıgày                                       |   |        |        | Ngày    | 7 nhận<br>v 05 b | n báo     | cáo:         |             |                  |                                   |      |      |                                                   |       |       |              |         |                 |       |          |       |        |       |               |        |              |                 |                  |                         |                     | 1               | Đơn vị  | báo c                    | <u>:áo:</u><br>• hái         |                  |                     |                       |                   |
| 06/2018                                    |   |        |        | ivgay   | 100 1            | ang t     | mang         |             |                  |                                   |      |      |                                                   |       |       |              |         |                 |       |          |       |        |       |               |        |              |                 |                  |                         |                     | 1               | Don vj  | u nanş<br>nhận           | báo                          | cáo:             |                     |                       |                   |
| n ngày                                     |   | _      |        |         |                  |           |              |             |                  |                                   |      |      |                                                   |       |       |              |         |                 |       |          |       |        |       |               |        |              |                 |                  |                         |                     |                 | Cục HI  | IVN (                    | Phòr                         | g VT             | &DV                 | HH)                   |                   |
| 06/2018                                    |   |        |        |         |                  |           |              |             |                  |                                   |      |      |                                                   |       |       |              |         |                 |       |          |       |        |       |               |        |              |                 |                  |                         |                     |                 |         |                          |                              |                  |                     |                       |                   |
|                                            |   |        |        |         |                  |           |              |             |                  |                                   |      |      | BA                                                | 00    | Á(    | 00           | TIH     | IÉT             | ТÀ    | UTH      | U     | YÊN    | R     | A, V          | ÀO     | CĂ           | <b>N</b>        | 5 BI             | ĔN                      |                     |                 |         |                          |                              |                  |                     |                       |                   |
|                                            |   |        |        |         |                  |           |              |             |                  |                                   |      |      |                                                   |       |       |              |         |                 |       | Th       | áng   |        |       |               |        |              |                 |                  |                         |                     |                 |         |                          |                              |                  |                     |                       |                   |
|                                            |   |        |        |         | $\square$        |           |              |             |                  |                                   |      |      |                                                   |       |       |              |         |                 |       | н        | àng l | hoá    |       | _             |        | _            |                 | _                |                         |                     |                 |         | Τ                        | Τ                            |                  |                     |                       |                   |
|                                            |   |        |        | Tên tàu | Hô<br>hiệu       | Số<br>IMO | Quốc<br>tịch | Loại<br>tàu | Chiều<br>dài (m) | Món<br>nước<br>đến<br>rời<br>cảng | DWT  | GТ   | Chiêu<br>cao tỉnh<br>không<br>thực tế<br>vào, rời | Xuấ   | t khẩ | u            | Xuất l  | chấu            | x     | ıất khẩu |       | Nội đị | ja rờ | i Chu         | ıyên t | ii Qu<br>(bi | á cản<br>ốc dỡ) | Quá<br>(khô<br>d | i cảnh<br>ng bốc<br>lữ) | Hàn<br>khác<br>(Lượ | ih<br>ch<br>yt) | Tên hàn | rời<br>rời<br>cuố<br>cùn | g Cải<br>để<br>i (Ci<br>g là | n<br>Căn<br>dích | Ngày<br>đến<br>căng | Ngày<br>rời<br>câng t | Đại lý<br>àu biển |
|                                            |   |        |        |         |                  |           |              |             |                  | (M)                               |      |      | căng                                              | Tấn T | eus   | Teus<br>rỗng | Tấn Teu | is Teus<br>rõng | Tấn   | Teus Te  | ng 1  | Tấn Te | us T  | eus<br>Ing Tá | 1 Tei  | ıs Tár       | n Teu           | s Tấn            | Teus                    | Đến<br>Cảng c       | Rời<br>:áng     |         |                          | han                          | 2)               |                     |                       |                   |
|                                            |   | - 1    | l t    | 1       | 2                | 3         | 4            | 5           | 6                | 7                                 | 8    | 9    | 10                                                |       | .,    |              |         |                 |       | 10 1     | 9     | 20 2   |       |               | 24     | 25           | 26              | 27               | 28                      | 20                  |                 |         |                          |                              |                  | 1                   |                       | 12                |

#### V. Quản lý danh mục

Lãnh đạo vào kích vào menu Quản lý danh mục hệ thống hiển thị:

| TRA       | NG CHỦ 🗐 TRA CỨU GIẤY PHÉP 📒 BÁO CÁO TH | ống kê 📋 quản lý danh mục 🗹 quản lý thông tin chữ ký số                                           |  |  |  |  |  |  |  |
|-----------|-----------------------------------------|---------------------------------------------------------------------------------------------------|--|--|--|--|--|--|--|
| n thị 1 - | 15 of 22 kết quả.                       | Số bài trên trang 5 🔻 Các trang trên cống 1 🔻 của 2 🛛 🛛 🖓 Đầu tiên 🗍 Trước 🛛 Tiếp theo 🕨 Cuối cùn |  |  |  |  |  |  |  |
| STT       | Mã danh mục                             | Tên danh mục                                                                                      |  |  |  |  |  |  |  |
| 1         |                                         | Bảng danh mục                                                                                     |  |  |  |  |  |  |  |
| 2         | DM_STATE                                | Bảng danh mục Quốc gia                                                                            |  |  |  |  |  |  |  |
| 3         | DM_PORT                                 | Bảng danh mục Cảng biển (Hải quan quản lý)                                                        |  |  |  |  |  |  |  |
| 4         | DM_ARRIVAL_PURPOSE                      | Bảng danh mục mục đích đến cảng                                                                   |  |  |  |  |  |  |  |
| 5         | DM_SHIP_AGENCY                          | Bảng danh mục đại lý chủ tàu                                                                      |  |  |  |  |  |  |  |
| 6         | DM_SHIP_TYPE                            | Bảng danh mục loại tàu                                                                            |  |  |  |  |  |  |  |
| 7         | DM_PORT_REGION                          | Bảng danh mục Khu vực hàng hải                                                                    |  |  |  |  |  |  |  |
| 8         | DM_PORT_WHARF                           | Bảng danh mục Cầu cảng                                                                            |  |  |  |  |  |  |  |
| 9         | DM_PORT_HARBOUR                         | Bảng danh mục Bến cảng                                                                            |  |  |  |  |  |  |  |
| 10        | DM_MARITIME                             | Bảng danh mục Cảng vụ hàng hải                                                                    |  |  |  |  |  |  |  |
| 11        | DM_DATAITEM_GROUP107                    | Bảng danh mục Cảng biến hàng hải                                                                  |  |  |  |  |  |  |  |
| 12        | DM_DOC_TYPE                             | Bảng danh mục loại hồ sơ                                                                          |  |  |  |  |  |  |  |
| 13        | DM_PASSPORT_TYPE                        | Bảng danh mục loại hộ chiếu                                                                       |  |  |  |  |  |  |  |
| 14        | DM_SECURITY_LEVEL                       | Bảng danh mục cấp độ an ninh cho tàu thuyền và cảng biến                                          |  |  |  |  |  |  |  |
| 15        | DM_GOODS_TYPE                           | Bảng đanh mục loại hàng hóa                                                                       |  |  |  |  |  |  |  |
|           |                                         |                                                                                                   |  |  |  |  |  |  |  |

Lãnh đạo có thể kích vào Bảng danh mục màu xanh để Thêm mới/ Xem/Sửa/Xóa danh mục của cảng vụ mình:

| י 🏠      | FRANG CHỦ    | 📄 TRA CỨU G | BIẤY PHÉP 📒 BÁO CÁO THỐNG KÊ | 📋 QUẢN LÝ DANH MỤC 🛛 🗹 QUẢN L        | Ý THÔNG TIN CHỮ KÝ SỐ |                           |
|----------|--------------|-------------|------------------------------|--------------------------------------|-----------------------|---------------------------|
| Cảng vụ  | I: HÁI PHÒNG | Ŧ           |                              |                                      |                       |                           |
|          |              |             |                              | Tìm kiếm 🛛 🛄 Thêm mới 🛛 Quay lại     |                       |                           |
|          |              |             |                              |                                      |                       |                           |
| STT      | Mã Cảng vụ   | Ký hiệu     | Tên Cảng vụ Hàng hải         | Tên Cảng vụ (tiếng Anh)              | Trạng thái            | Thao tác                  |
| 1        | 19           | HPG         | Cảng vụ Hàng hải Hải Phòng   | Maritime Administration of Hai Phong | Đang sử dụng          | ؘ Xem, sửa 🗙 Đánh dấu xóa |
| Hiển thi | 1 kết quả.   |             |                              |                                      |                       |                           |

# VI. Quản lý thông tin chữ ký số

Lãnh đạo đăng nhập thành công thì kích vào menu "Quản lý thông tin chữ ký số" để xem thông tin ký số của tài khoản mình:

| 🏠 TR              | ANG CHỦ        | TRA CỨU GIẤY PHÉP          | 📒 🛛 BÁO CÁO THỐNG KÊ | 📃 QUẢN L | LÝ DANH MỤC 🕜 QUẨN LÝ THÔN | G ΤΙΝ CHỮ KÝ SỐ  |          |
|-------------------|----------------|----------------------------|----------------------|----------|----------------------------|------------------|----------|
| Hiển thị 1<br>STT | kết quả.       |                            | Cảng vụ              |          | Tài khoản                  | Tên cán bộ       | Thao tác |
| 1                 | Cảng vụ Hàng h | Cảng vụ Hàng hải Hải Phòng |                      |          | cvhpkyso01@gmail.com       | Nghiêm Quốc Vinh |          |

Lãnh đạo có thể kích vào để sửa thông tin:

- **Bước 1**: Cập nhật thông tin cần sửa
- Bước 2: Kích nút [Lưu] để lưu lại thông tin đã sửa.

| 🏠 TRANG CHỦ 📄        | TRA CỨU GIẤY PHÉP 📗 BÁO CÁO THỐNG KÊ 🗮 QUẢN I                                                                            | Ν LÝ DANH MỤC 🕜 QUẢN LÝ THÔNG TIN CHỮ KÝ SỐ |
|----------------------|----------------------------------------------------------------------------------------------------|---------------------------------------------|
| Tài khoản: *         | cvhpkyso01@gmail.com - Cầng vụ Hàng hải Hải Phòng                                                                        |                                             |
| Tên cán bộ: *        | Nghiêm Quốc Vĩnh                                                                                                    |                                             |
| Vị trí: *            | GIÁM ĐỐC 🔹                                                                                                    |                                             |
| File chứng thư số: * | Tải file chứng thư số                                                                                                    |                                             |
| Ảnh chữ ký: *        | Choose File       No file chosen         Xem ånh chữ kỷ số       Choose File         No file chosen       No file chosen |                                             |
|                      | Ghi chú: Những trường có dấu * là bắt buộc                                                                               |                                             |
|                      | Lưu Quay lại                                                                                                    |                                             |